# Краткое руководство SENTIERO DESKTOP Диагностический (Белый корпус)

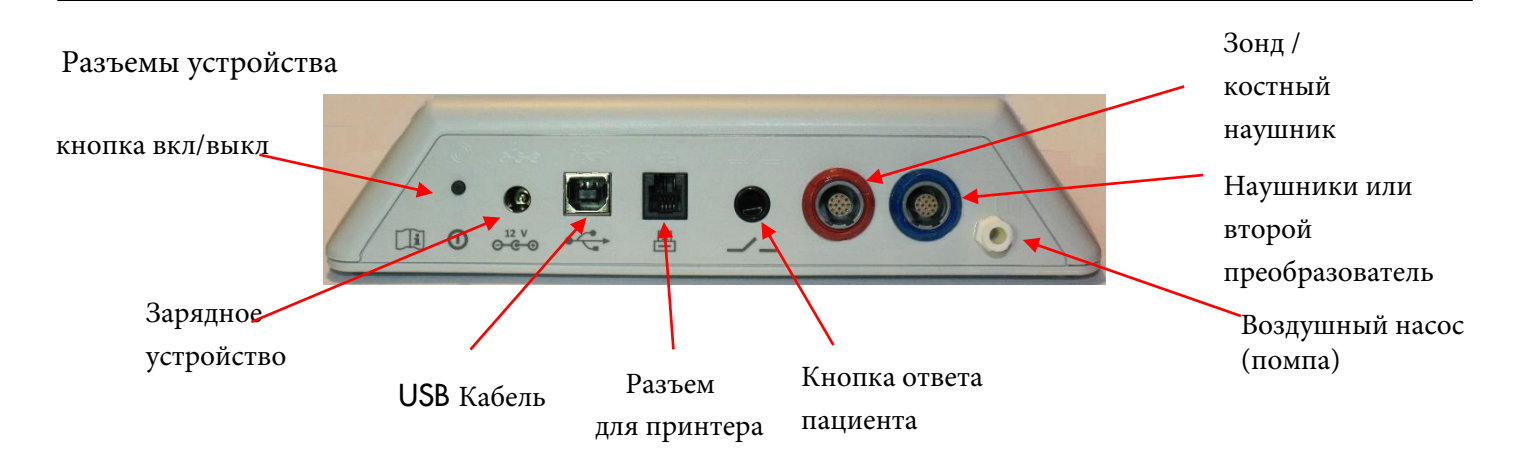

### СТАРТОВОЕ МЕНЮ

Примечание: доступность параметров меню «Старт» зависит от конфигурации вашего

устройства.

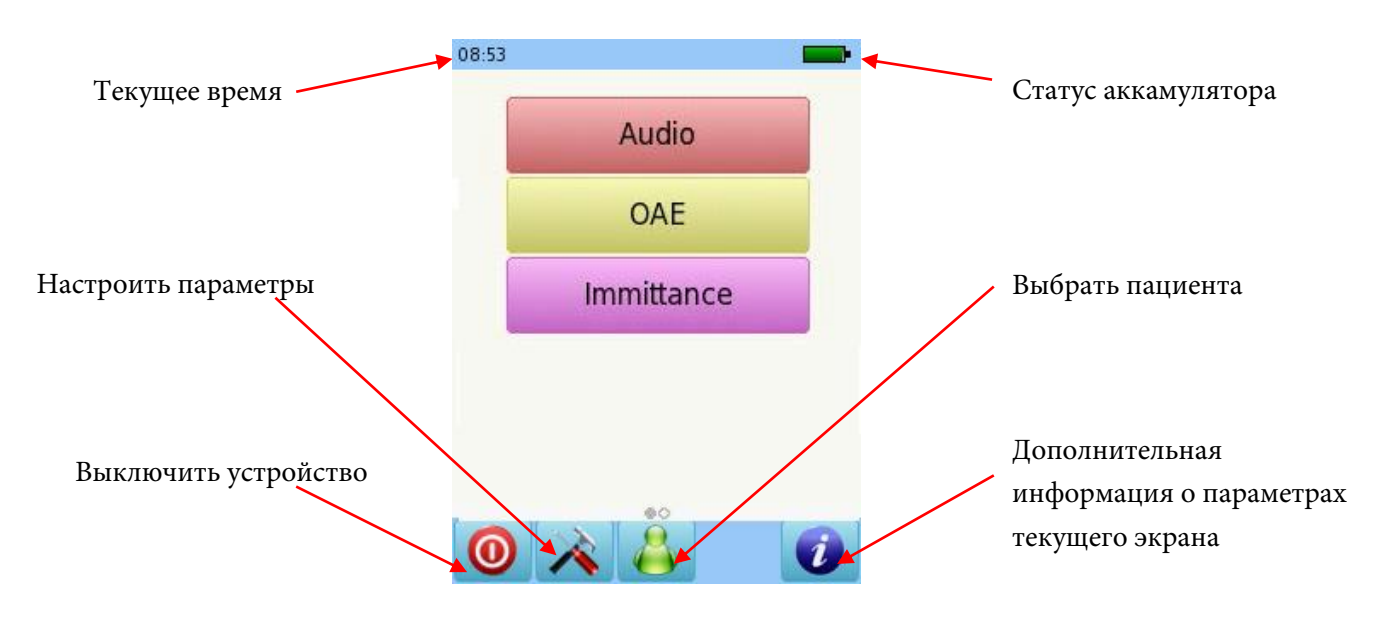

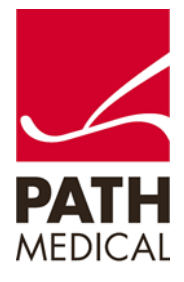

### ТЕСТИРОВАНИЕ ТИМПАНОМЕТРИЯ

Подключите зонд к красному разъему, а воздушный шланг — к разъему насоса. В меню «Старт» выберите кнопку «Иммитанс», затем «Тутр» и «TIC».

Выберите тестируемое ухо, нажав кнопку «Правое» или «Левое».

В мультяшном режиме во время теста тимпанометрии на экране будет отображаться самолет.

Для тестирования контралатерального рефлекса подключите второй преобразователь к синему разъему.

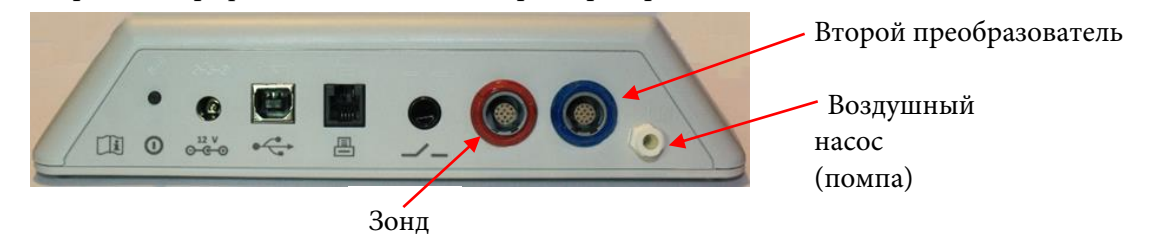

### Экран тестирования тимпанометрии

Выберите соответствующий размер ушного вкладыша и закрепите его на конце зонда. Вставьте зонд в ухо, убедившись, что ушной вкладыш плотно прилегает к слуховому каналу.

Проверка герметичности зонда:

Система сначала проверит посадку зонда и дождется создания необходимого давления.

Примечание:

Светодиодный индикатор на зонде будет равномерно мигать, если зонд установлен правильно.

Если во время теста посадка зонда окажется неправильной, светодиод начнет мигать быстрее, и на экране появится сообщение об ошибке с предложением повторить тест или отменить его.

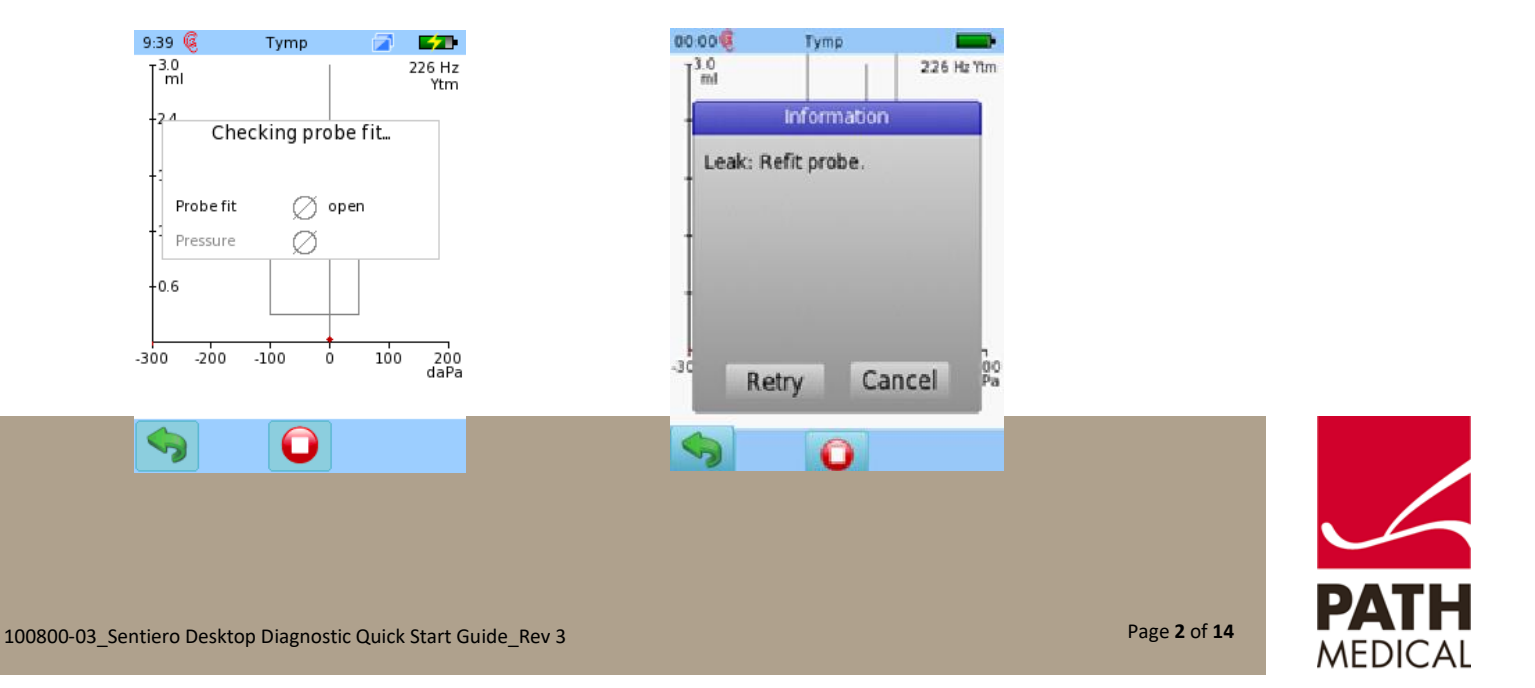

Как только будет достигнута правильная герметичность, тест продолжится. Сначала будет выполнена тимпанометрия, а затем измерение рефлекса (если выбран режим TIC).

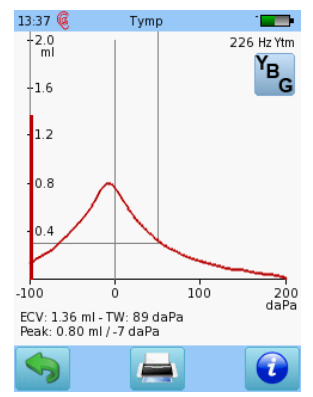

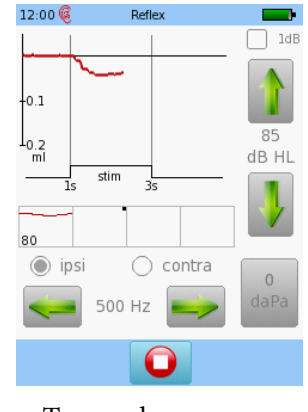

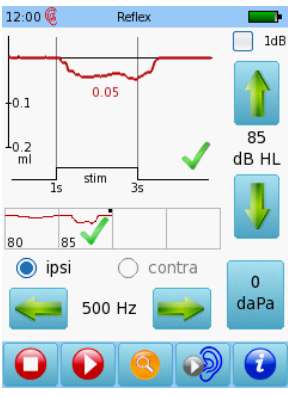

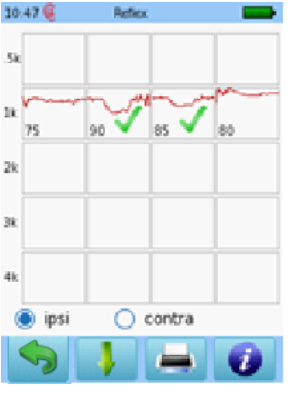

Результат теста тимпанометрии

Тест рефлекса выполняется Порог акустического рефлекса обнаружен

Общий результат теста акустического рефлекса

### ТЕСТИРОВАНИЕ ФУНКЦИИ ЕВСТАХИЕВОЙ ТРУБЫ (ЕТF)

Подключите зонд к красному разъему, а воздушный шланг — к разъему насоса, затем в меню «Старт» выберите кнопку ETF.

Выберите тестируемое ухо, нажав кнопку «Правое» или «Левое».

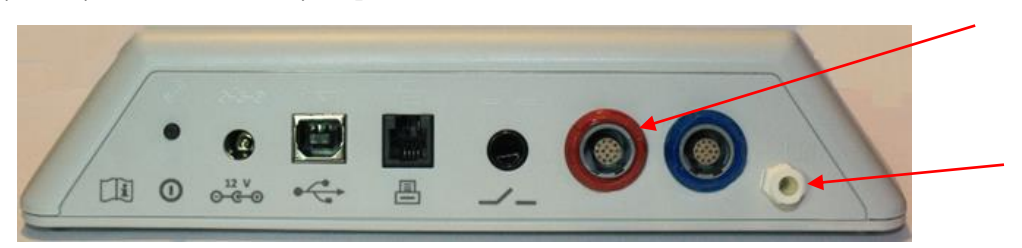

Выберите соответствующий размер ушного вкладыша и закрепите его на конце зонда. Вставьте зонд в ухо,

убедившись, что ушной вкладыш плотно прилегает к слуховому каналу. 22:31 раткісіа теdesco 🚓 💶

Выберите тип теста, который вы хотите провести: неперфорированная барабанная перепонка, перфорированная барабанная перепонка или зияющая евстахиева труба. Perforated Eardrum Patulous Eust. Tube

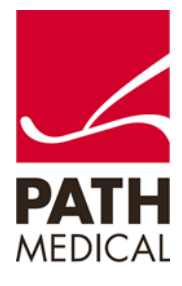

Перфорированная барабанная перепонка: Этот тест создает давление в ушном канале (а также в среднем ухе, если барабанная перепонка перфорирована).

Для оценки функции евстахиевой трубы пациенту следует несколько раз сглотнуть во время теста. Если евстахиева труба открывается, давление снизится.

### Важно!

Во время тестирования необходимо обеспечить герметичную посадку зонда, чтобы убедиться, что снижение давления происходит через евстахиеву трубу, а не из-за утечки воздуха. Зияющая евстахиева труба: Этот тест проводится без звукового стимула. Если евстахиева труба постоянно открыта, это может привести к более выраженным колебаниям акустической проводимости, из-за чего на кривой проводимости могут прослеживаться ритмы сердцебиения или дыхания. Важно! Во время теста необходимо обеспечить герметичную посадку зонда, чтобы получить точные результаты.

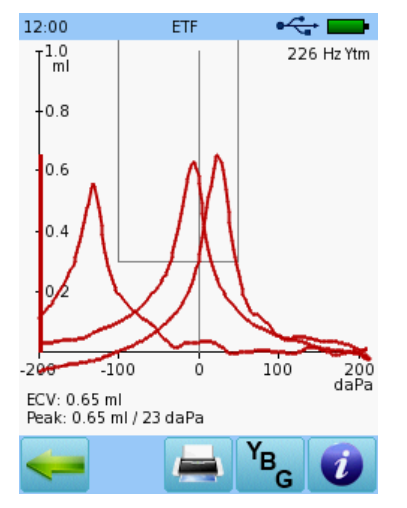

Неперфорированная

барабанная перепонка:

Этот тест записывает три

тимпанограммы, при этом

пациент выполняет пробу

Тойнби и затем пробу

Эти маневры изменяют

давление в среднем ухе,

тимпанограммы между

вызывая смещение пиков

Вальсальвы между

измерениями.

записями.

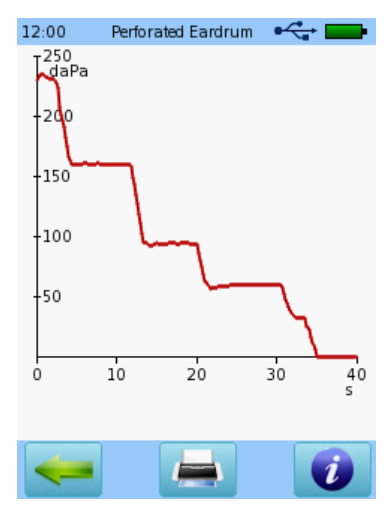

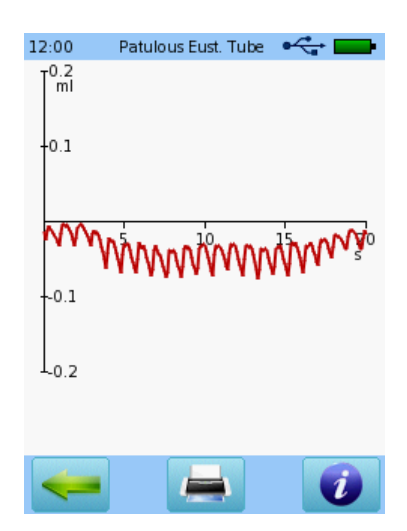

### СКРИНИНГ ИЗОКРИВЫХ ОТОАКУСТИЧЕСКИХ ЭМИССИЙ (DPOAE)

Подключите зонд к красному разъему и выберите кнопку DPOAE Quick в меню «Старт»..

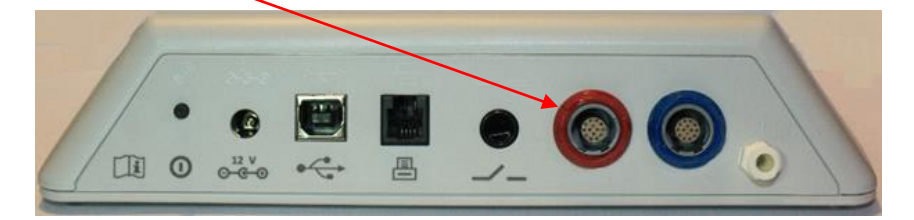

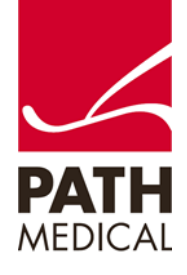

Выберите соответствующий размер ушного вкладыша и закрепите его на конце зонда. Вставьте зонд в ухо, убедившись, что ушной вкладыш плотно прилегает к слуховому каналу.

| Выберите один          | из дост | упных пр | редустановлени | ных режимон | в. Затем | выберите  | 11:10 DPOAE(4 out of 4) |
|------------------------|---------|----------|----------------|-------------|----------|-----------|-------------------------|
| тестируемое            | ухо,    | нажав    | кнопку         | «Правое»    | ИЛИ      | «Левое».  | Right Left              |
| В мультяшном           | режиме  | во время | теста вместо   | индикатора  | выполне  | ния будет |                         |
| отображаться анимация. |         |          |                |             |          |           |                         |
|                        |         |          |                |             |          |           |                         |
|                        |         |          |                |             |          |           |                         |
|                        |         |          |                |             |          |           | 🖌 Cartoon Mode          |
|                        |         |          |                |             |          |           | 🛶 🐔 🔌 🔎                 |

Перед измерением будет выполнена калибровка. Зеленый индикатор означает, что калибровка прошла успешно.

После успешной калибровки ушного зонда тест начнется автоматически.

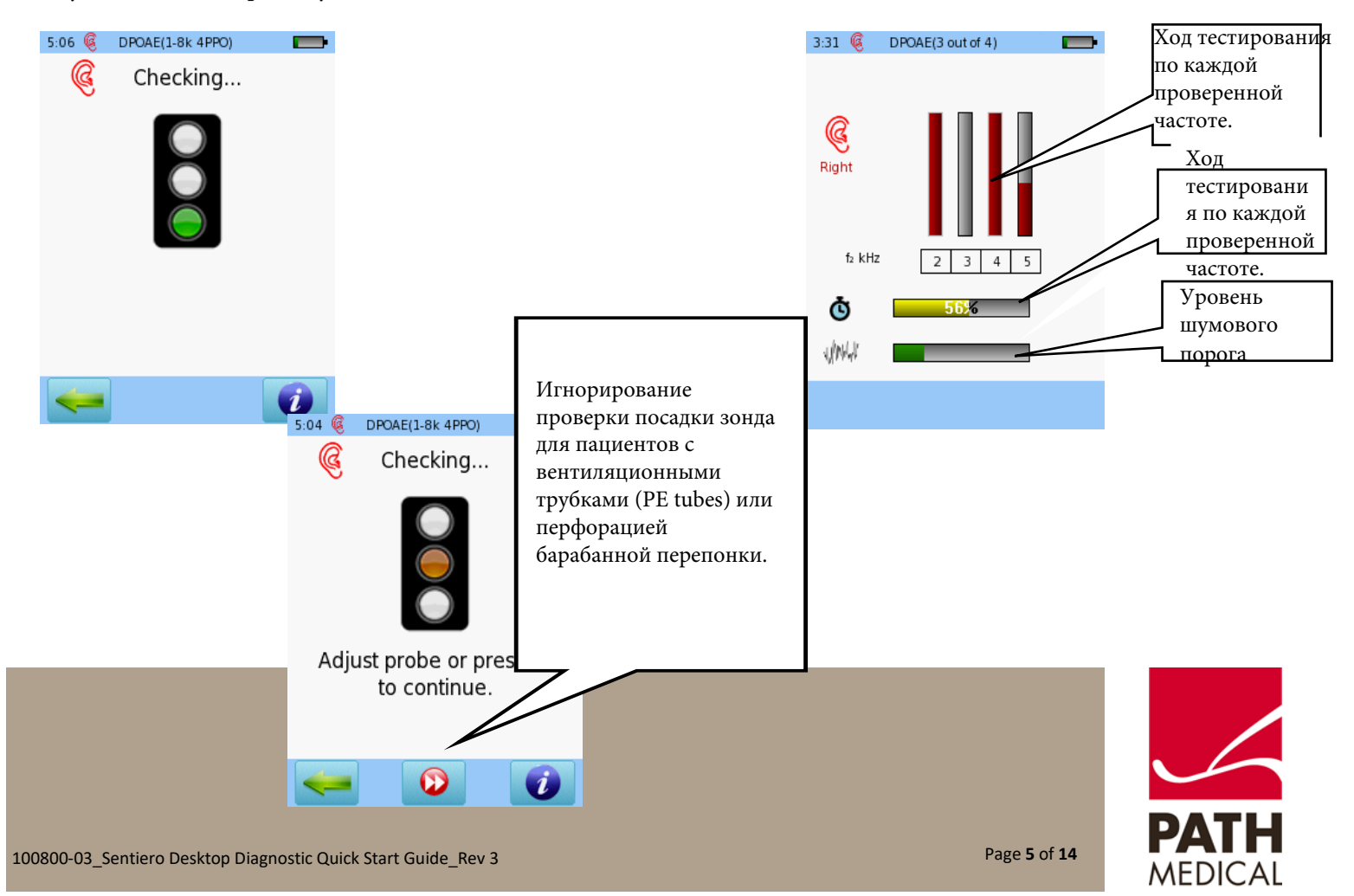

### РЕЗУЛЬТАТЫ СКРИНИНГ-ТЕСТА

DPOAE

### ОСНОВНОЙ РЕЖИМ

#### ОТОБРАЖЕНИЯ РЕЗУЛЬТАТОВ

Обратите внимание, что начальный экран с результатами зависит от настроек модуля в разделе «Настройки DPOAE».

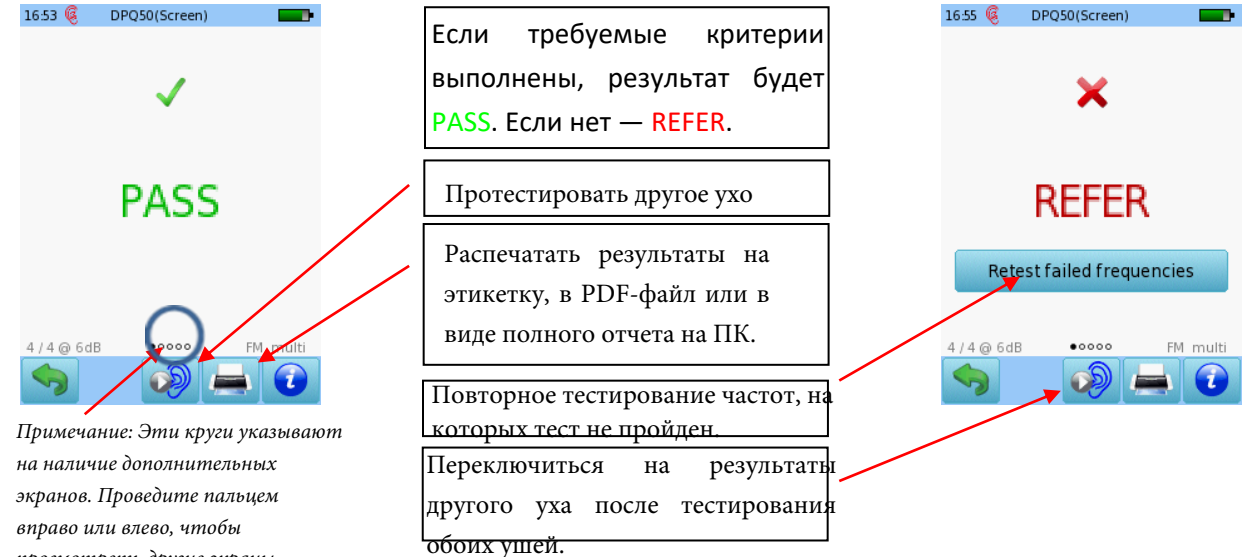

### ДЕТАЛЬНЫЙ ПРОСМОТР РЕЗУЛЬТАТОВ

просмотреть другие экраны.

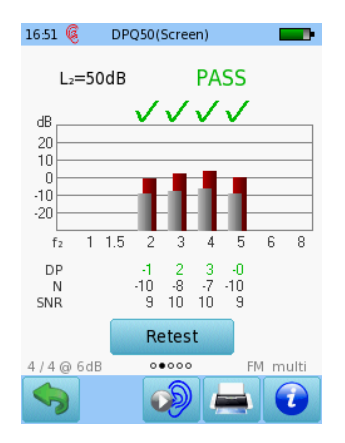

Красные или синие столбцы указывают на отклик, серые столбцы обозначают шум.

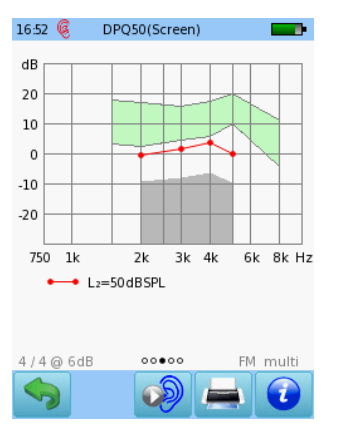

Результат каждого теста, отсортированный по f2 и L2.

| L2                   | f 2 L                        | POAE                       | N                            | SNR                       |
|----------------------|------------------------------|----------------------------|------------------------------|---------------------------|
| 50<br>50<br>50<br>50 | 2000<br>3000<br>4000<br>5000 | -0.7<br>1.6<br>3.3<br>-0.3 | -9.5<br>-8.2<br>-6.6<br>-9.6 | 8.8<br>9.8<br>10.0<br>9.3 |
|                      |                              |                            |                              |                           |
|                      |                              |                            |                              |                           |
|                      |                              |                            |                              |                           |
| 4/4@6                | dB                           | 00000                      | F                            | M multi                   |
|                      |                              | S                          |                              | 1                         |

16:53 🧕 DPQ50(Screen)

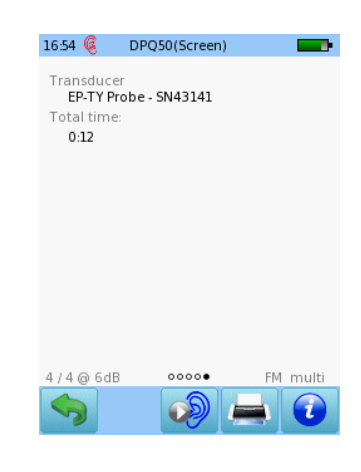

Числовые значения отображены в табличном формате.

Числовые значения отображаются в табличном формате.

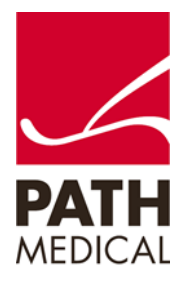

### **ДРОАЕ ДИАГНОСТИКА / ВЫСОКОЕ РАЗРЕШЕНИЕ**

Выберите один из предустановленных режимов для диагностического DPOAE и подключите красный зонд к красному разъему. Для проведения бинаурального тестирования дополнительно подключите синий зонд к синему разъему.

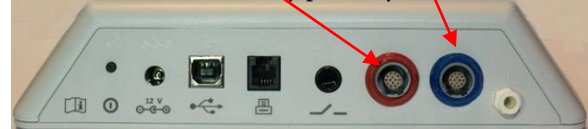

Выберите подходящий размер ушного вкладыша и наденьте его на наконечник зонда. Вставьте зонд в ухо, убедившись, что ушной вкладыш плотно прилегает К слуховому каналу. Выберите тестируемое ухо, нажав кнопку "Правое" или "Левое", либо "Правое + Левое" для бинаурального тестирования. В режиме мультфильма во время теста вместо индикатора прогресса будет отображаться мультфильм. Этот режим можно изменить во время теста, нажав на значок самолета в нижней части экрана устройства.

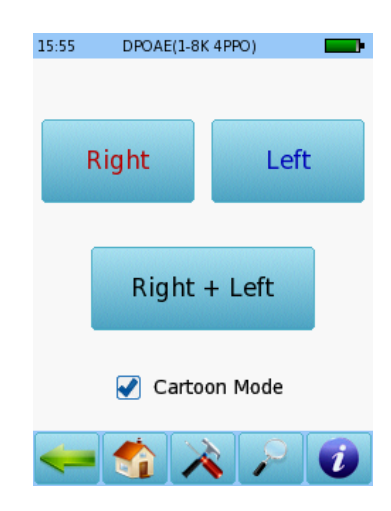

Перед измерением будет выполнена калибровка. Зеленый индикатор указывает на успешную калибровку. После успешной калибровки ушного зонда тест начнется автоматически.

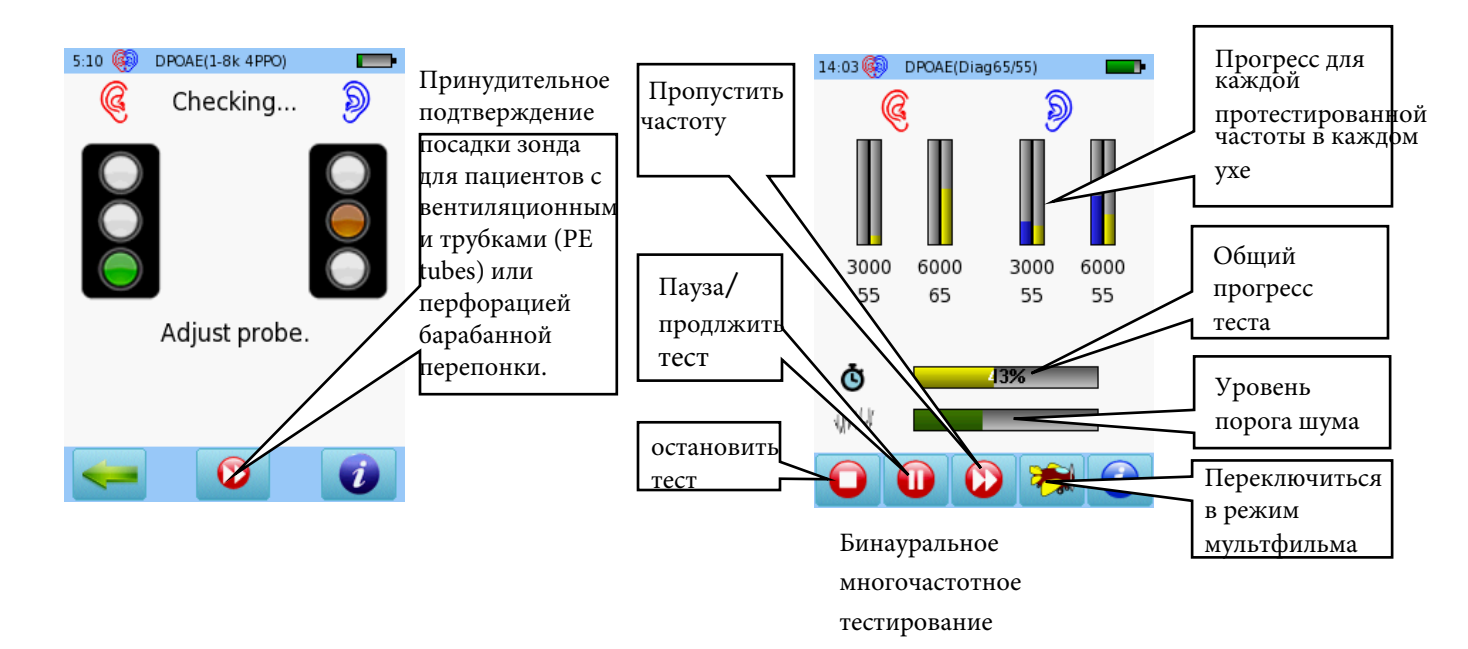

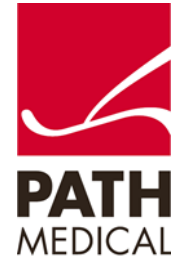

#### Результаты диагностического теста DPOAE

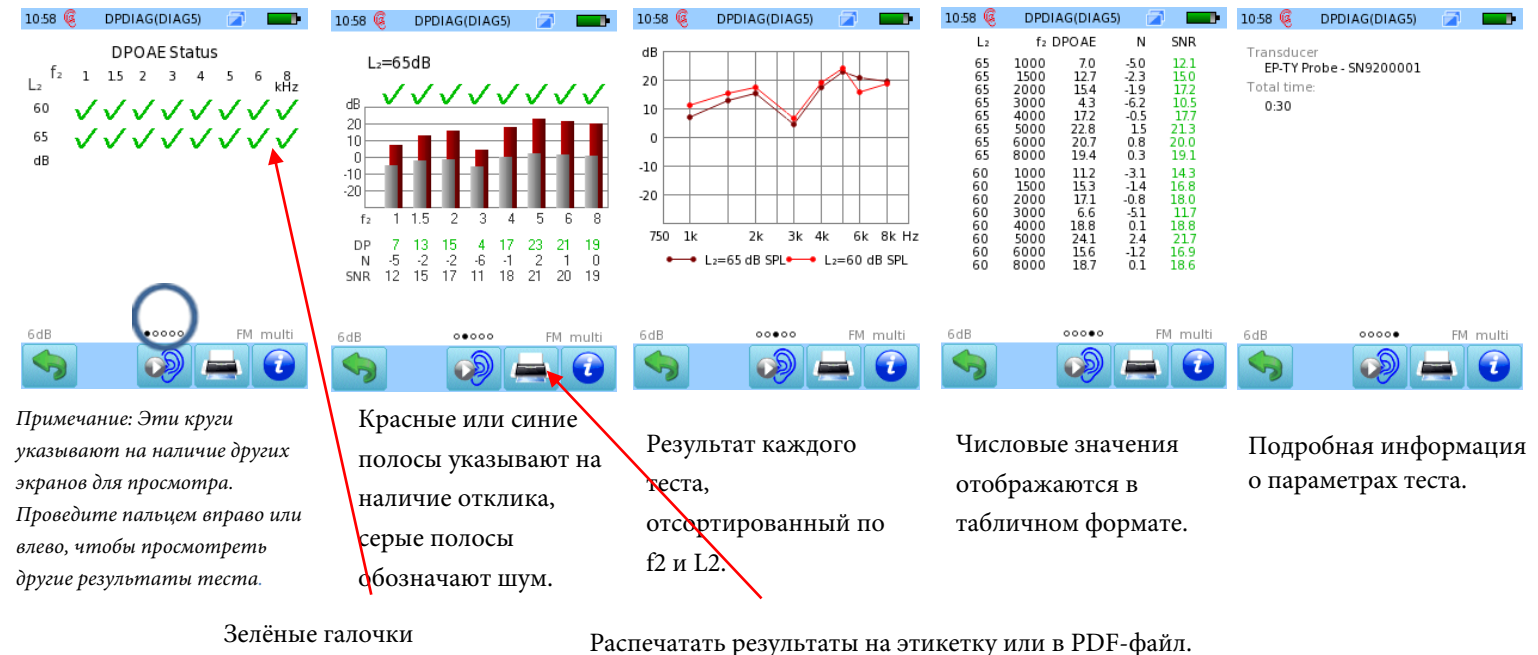

указывают на

достоверный ответ.

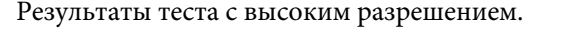

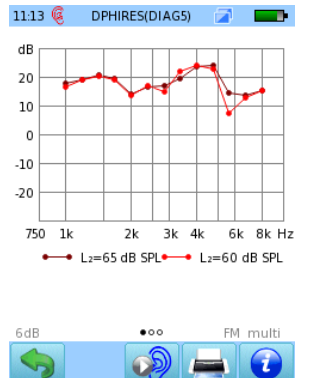

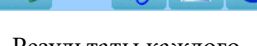

Результаты каждого

теста, отсортированные по f2 и L2.

| 11:13 🧕                                                        | DPHI                                                                                                 | RES(DIAG                                                                                             | 5) 🚄                                                                             |                                                                                                    |
|----------------------------------------------------------------|----------------------------------------------------------------------------------------------------|----------------------------------------------------------------------------------------------------|----------------------------------------------------------------------------------|----------------------------------------------------------------------------------------------------|
| L2                                                             | f2                                                                                                   | DPOAE                                                                                                | Ν                                                                                | SNR                                                                                                  |
| 65<br>65<br>65<br>65<br>65<br>65<br>65<br>65<br>65<br>65<br>65 | 1000<br>1189<br>1414<br>1682<br>2000<br>2378<br>2828<br>3364<br>4000<br>4757<br>5657<br>6727<br>8000 | 17.7<br>19.1<br>20.7<br>19.3<br>13.9<br>16.3<br>16.7<br>19.5<br>23.7<br>23.9<br>14.2<br>13.4<br>15.1 | -0.2<br>0.5<br>0.2<br>-2.6<br>-1.0<br>-0.8<br>2.7<br>2.6<br>-4.3<br>-2.9<br>-2.5 | 18.0<br>18.9<br>20.2<br>19.1<br>16.5<br>17.4<br>17.5<br>19.2<br>21.1<br>21.3<br>18.5<br>16.2<br>17.6 |
| 60<br>60<br>60<br>60<br>60<br>60                               | 1000<br>1189<br>1414<br>1682<br>2000<br>2378                                                         | 16.6<br>19.1<br>20.0<br>18.9<br>13.7<br>16.9                                                         | -11<br>-0.1<br>0.5<br>-0.1<br>-3.8<br>-0.6                                       | 17.7<br>19.2<br>19.5<br>19.0<br>17.5<br>17.5                                                         |
| 6dB                                                            |                                                                                                    | 000                                                                                                  | F                                                                                | Mm                                                                                                   |
| 6                                                              |                                                                                                    | 6                                                                                                    |                                                                                  | 6                                                                                                    |

Числовые значения

числовые значения отображены в табличном формате.

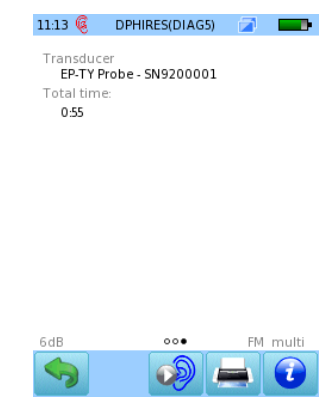

Подробные параметры теста.

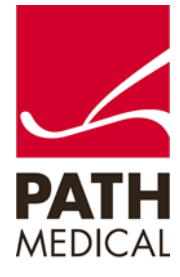

### Порог DPOAE.

Выберите один из предустановленных режимов для порогового теста DPOAE и подключите красный зонд к красному разъему. Для проведения бинаурального тестирования также подключите синий зонд к синему разъему.

Выберите подходящий размер ушного вкладыша и наденьте его на наконечник зонда. Вставьте зонд в ухо, убедившись, что ушной вкладыш плотно прилегает к слуховому каналу. Выберите тестируемое ухо, нажав кнопку «Правое» или «Левое», или кнопку «Правое + Левое» для бинаурального тестирования. В режиме мультфильма тест будет отображаться в виде анимации вместо индикатора выполнения; этот режим можно изменить во время теста, нажав на значок самолета в нижней части экрана устройства.

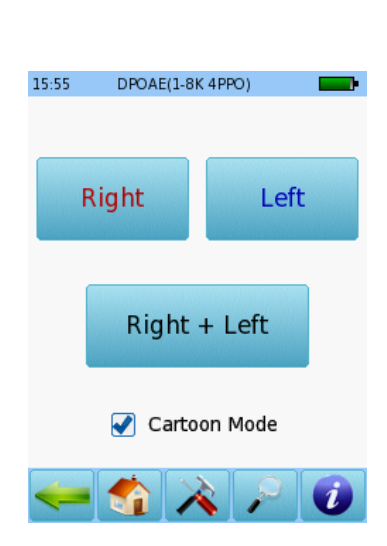

Перед измерением будет выполнена калибровка. Зеленый индикатор означает успешную калибровку. После успешной калибровки ушного зонда тест запустится автоматически.

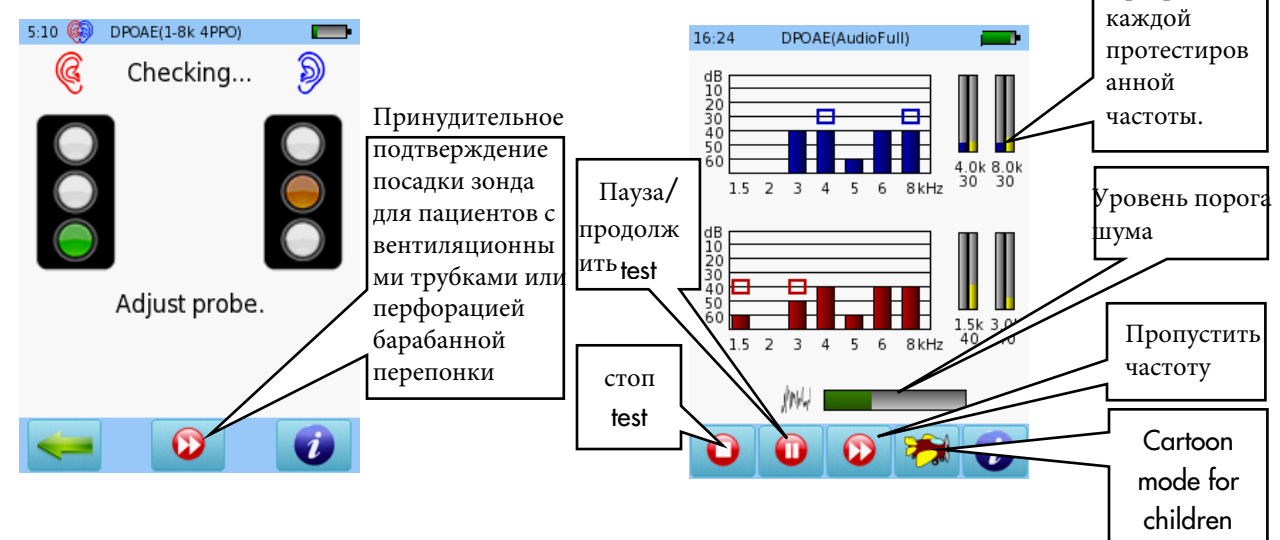

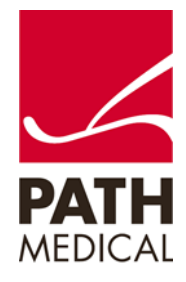

Прогресс для

#### Результаты теста порога DPOAE.

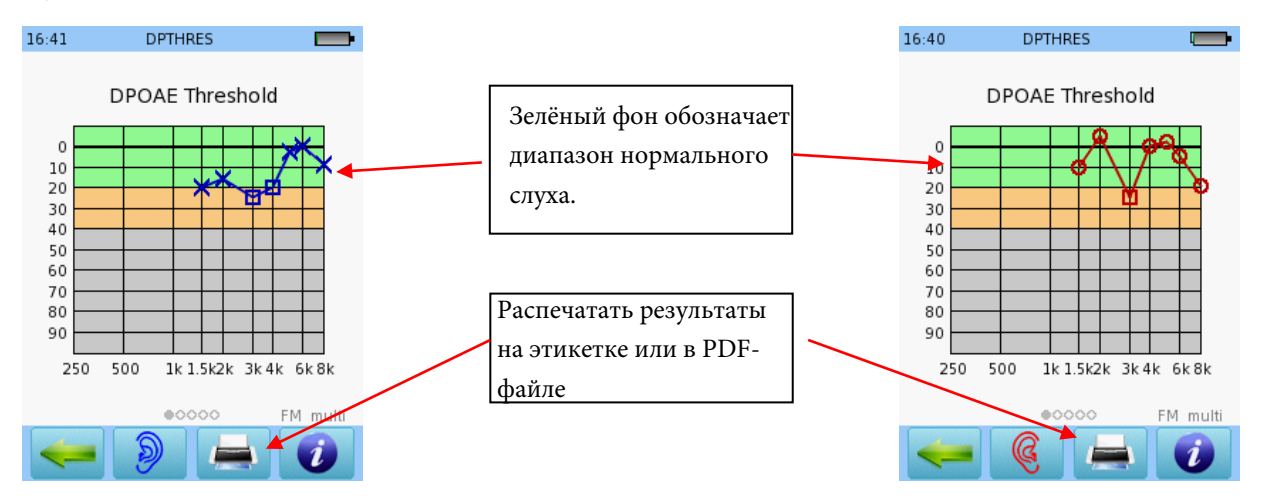

### АУДИОМЕТРИЯ (Доступно только в веб-описании SOD09)

Подключите наушники к синему разъему и выберите предустановку аудиометрии в стартовом

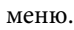

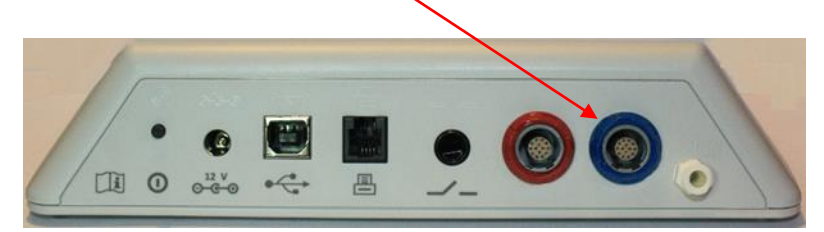

Выберите ухо, с которого хотите начать тест. Отобразится экран тестирования.

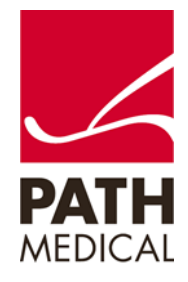

#### ЭКРАН ТЕСТИРОВАНИЯ

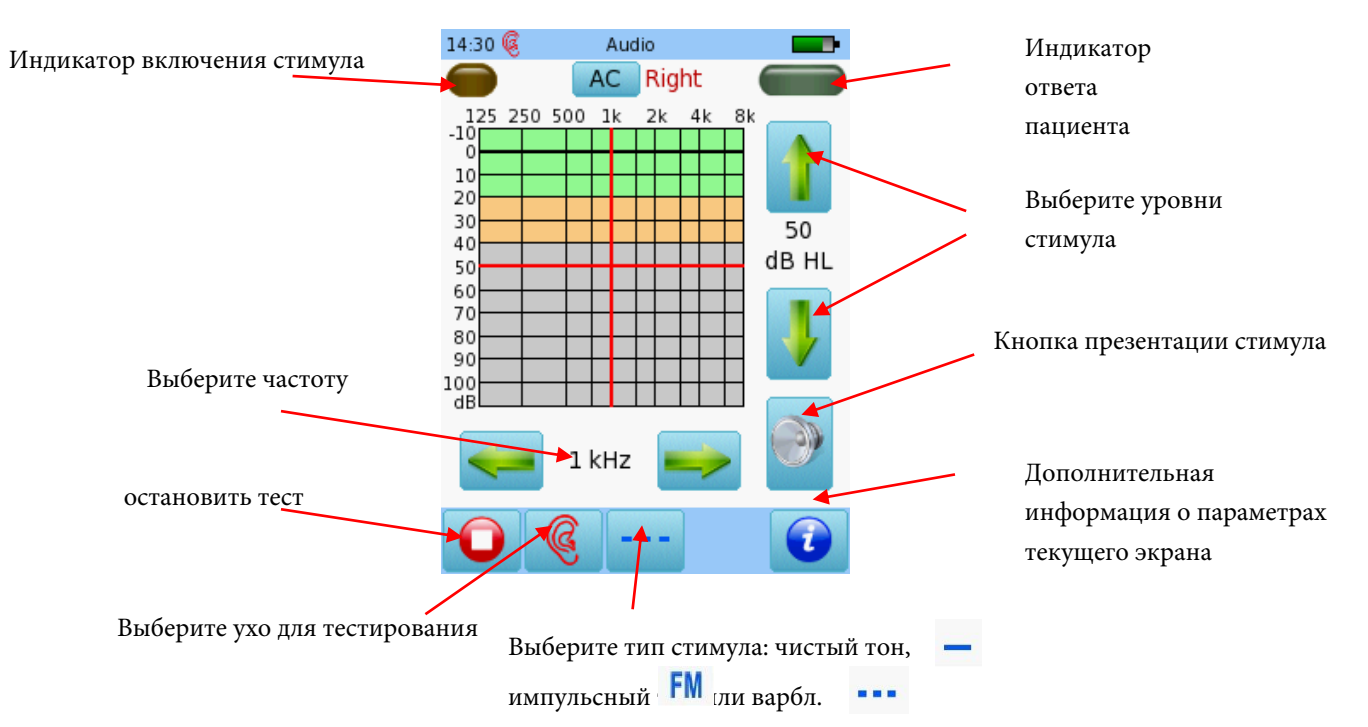

### РЕЗУЛЬТАТЫ АУДИОМЕТРИЧЕСКОГО ТЕСТА

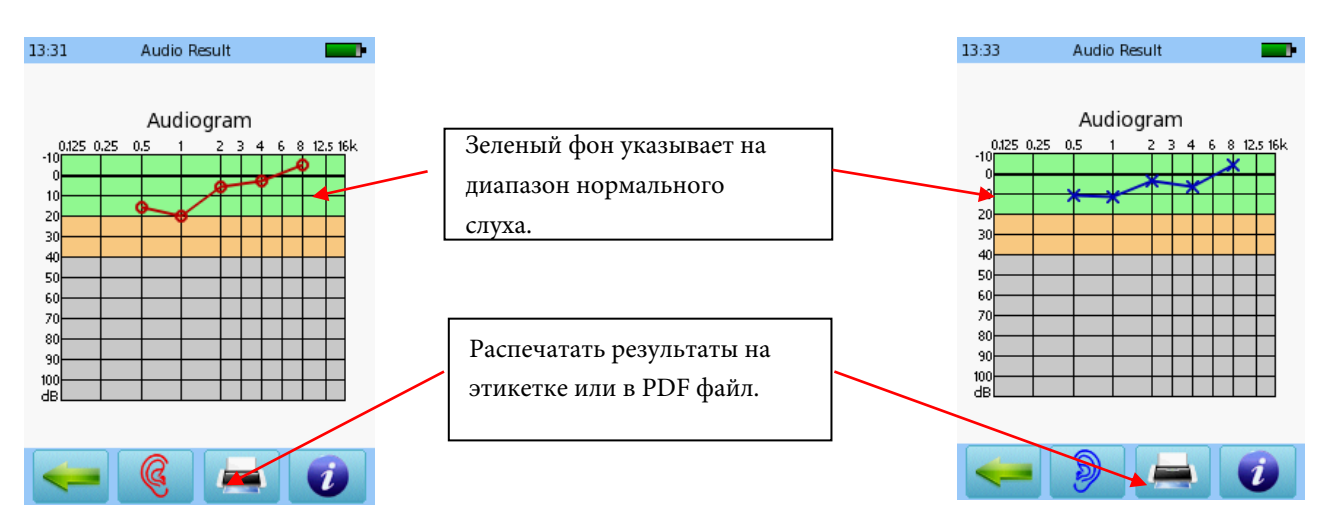

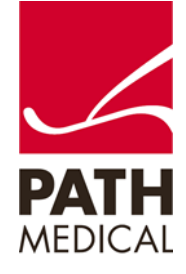

## Быстрое руководство SENTIERO DESKTOP

#### СКРИНИНГ АУДИОМЕТРИИ

Подключите наушники к синему разъему и выберите кнопку "Аудиометрия: Скрининг" в главном меню. Выберите ухо, с которого хотите начать тест.

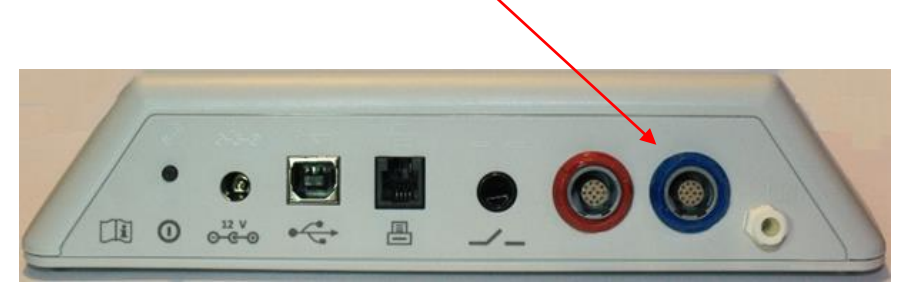

### ЭКРАН ТЕСТА СКРИНИНГА АУДИОМЕТРИИ

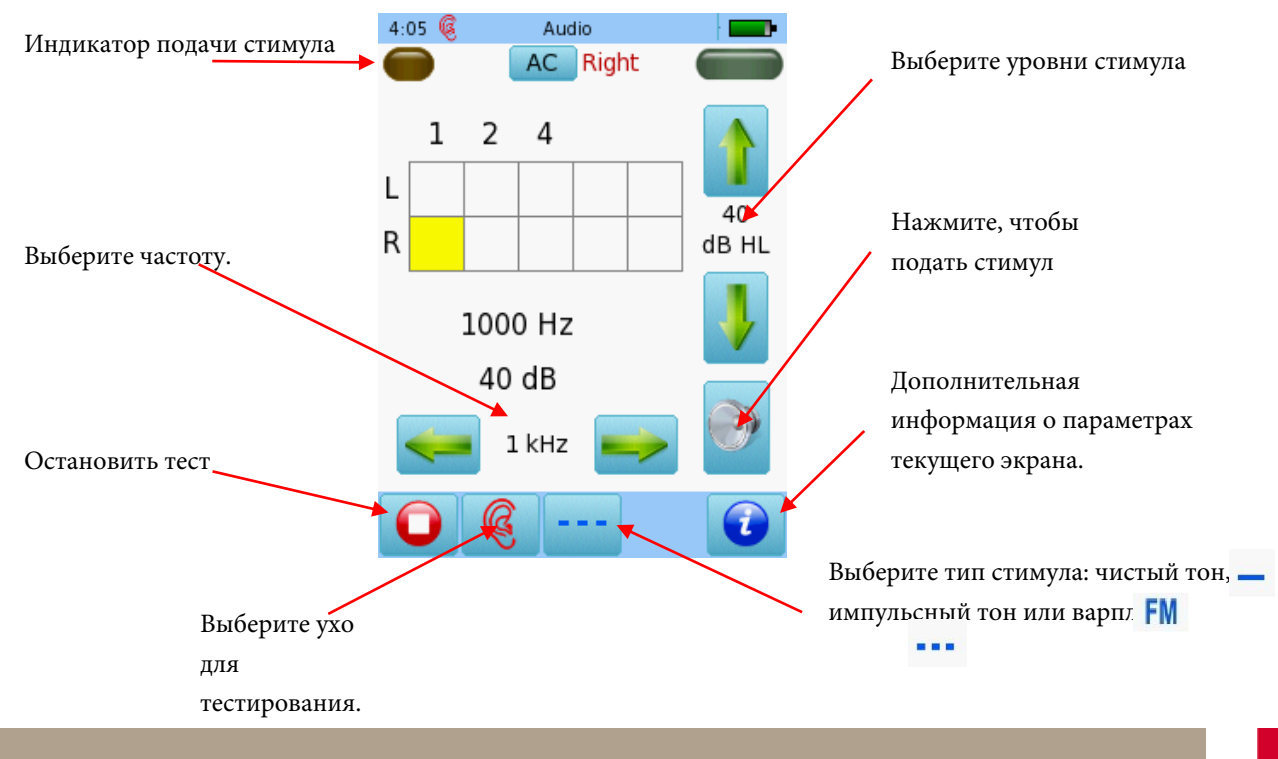

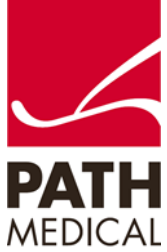

Page 12 of 14

# SENTIERO DESKTOP DIAGNOSTIC

При подаче стимула текущий уровень будет отображаться в соответствующем квадрате. Как только статус слуха для частоты будет определен, переходите к следующей Дважды коснувшись квадрата, отобразится NR (нет отклика). Тройное касание вернет квадрат в исходное состояние.

Как только все частоты будут протестированы для одного уха, можно приступать к тестированию другого уха.

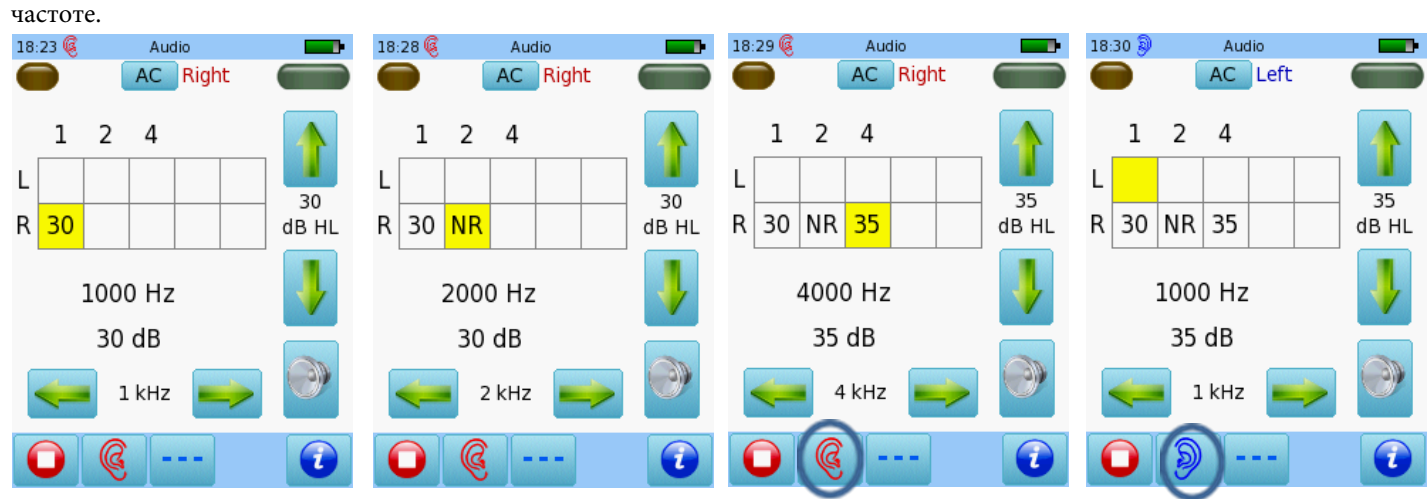

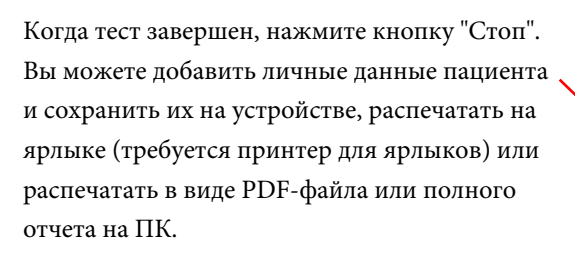

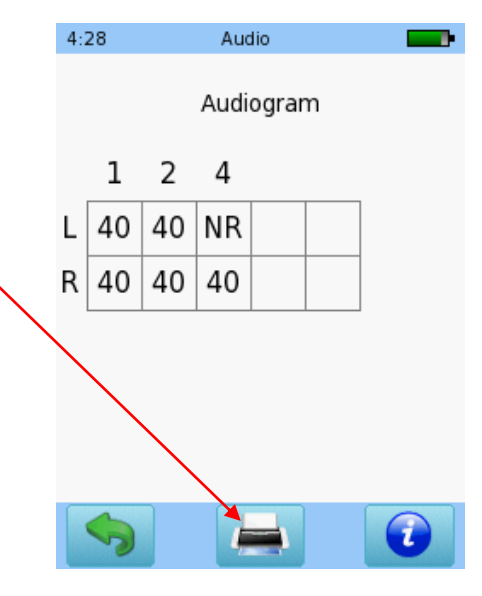

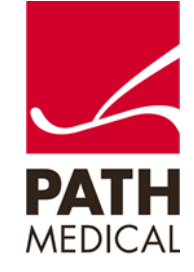

# SENTIERO DESKTOP DIAGNOSTIC

#### Информация о быстром руководстве

| Дата выпуска:    | 2019-04                                                         |
|------------------|-----------------------------------------------------------------|
| Ревизия:         | 03                                                              |
| Действительно с: | Firmware Rev. 2.5, Mira PC Software Rev. 2.0                    |
| Относится к:     | Model: SOD100497, web description SOD06, SOD07, SOD08 and SOD09 |

Все упомянутые товары, продукты, бренды и товарные знаки зарегистрированы или принадлежат указанным компаниям. Вся информация, иллюстрации и спецификации, представленные в этом руководстве, основаны на последней информации о продукте, доступной на момент публикации. РАТН medical оставляет за собой право в любое время вносить изменения без уведомления. Обратите внимание, что не все продукты, представленные на нашем веб-сайте или рекламных материалах, доступны во всех регионах. Пожалуйста, свяжитесь с вашим местным дистрибьютором или РАТН medical для получения дополнительной информации. Последняя версия Quick Start Guide доступна онлайн на www.pathme.de/download. Ошибки и упущения исключены.

Уведомление о авторских правах

Никакая часть этого руководства не может быть воспроизведена, переведена, сохранена или передана в любом виде или любыми средствами, включая электронные, механические, фотокопирование, запись или иным образом, без предварительного письменного согласия PATH medical GmbH.

Авторские права © 2019 РАТН medical GmbH.

PATH medical GmbH Landsberger Straße 65 82110 Germering Germany Tel.: +49 89 800 76 502 Fax: +49 89 800 76 503 Internet: www.pathme.de

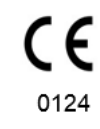

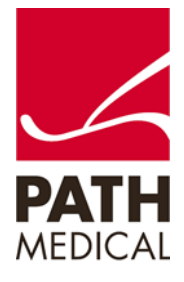